## DAILY TRANSACTION LIST REPORT

Produces a list or preview of the selected accounting transaction types for the specified station for the given month or date range. This could be used typically to produce a list of all bookings on a given day, week or month.

You can make the following selections:-

| Effective Date or Logged Date |                                                                                                    |                                                                            | Choose to select the transactions by the transaction effective date or the date they were booked into the system.                     |  |  |  |  |  |  |
|-------------------------------|----------------------------------------------------------------------------------------------------|----------------------------------------------------------------------------|----------------------------------------------------------------------------------------------------|--|--|--|--|--|--|
| Account                       | It will default to your stations current account. Click the down arrow and select a different account if required. |                                                                            |                                                                                                    |  |  |  |  |  |  |
| Period                        | You can rur<br>able to sele<br>different sel                                                                       | n the report fo<br>ct the month<br>ections:-                               | r a month or a date or date range. If you select Month you will be<br>you wish in the next selection box. If you choose date you have |  |  |  |  |  |  |
|                               | Any value                                                                                                    | Will display                                                               | Vill display transaction with any date (therefore every transaction ever entered)                                                     |  |  |  |  |  |  |
|                               | Between                                                                                                    | Allows you to enter a date (dd/mm/yy) range                                |                                                                                                    |  |  |  |  |  |  |
|                               | =                                                                                                    | Will display                                                               | transactions only for that particular date                                                                                            |  |  |  |  |  |  |
| Station                       |                                                                                                    | Select the s                                                               | tation code, only the stations in your group can be selected.                                                                         |  |  |  |  |  |  |
| Transaction Type              |                                                                                                    | Choose 'All types' for everything or select the required transaction type. |                                                                                                    |  |  |  |  |  |  |

| Paxton                                                             | Daily Transaction List |                          |           |            | Page 1 of 1     |                  |       |         |            |  |  |  |
|--------------------------------------------------------------------|------------------------|--------------------------|-----------|------------|-----------------|------------------|-------|---------|------------|--|--|--|
| Charity no. 1159975                                                |                        |                          |           |            |                 |                  |       |         |            |  |  |  |
| National Coastwatch                                                | 1 Institution          |                          |           |            |                 |                  |       | rinted: | 15/02/2025 |  |  |  |
| All transaction type<br>Effective month = Octobe<br>Fund code: 032 | er 2024                |                          |           |            |                 |                  |       |         |            |  |  |  |
| Eff. date Log date Type                                            | Account code           | Account name             | Fund code | User code  | References      |                  | Audit | Seq     | Value      |  |  |  |
| 01/10/24 16/10/24 Don                                              | BK-032-610             | Froward Point curr acc   | 032       | NCI-032-AT | July23Donations |                  |       |         | 22.50      |  |  |  |
| 15/10/24 15/10/24 Inc                                              | BK-032-610             | Froward Point curr acc   | 032       | NCI-032-AT | BD167903        | Cash from raffle |       |         | 550.00     |  |  |  |
| 15/10/24 15/10/24 Inc                                              | BK-032-610             | Froward Point curr acc   | 032       | NCI-032-AT | CB July 23      | Collection box   |       |         | 75.00      |  |  |  |
| 5/10/24 15/10/24 Inc                                               | BK-032-610             | Froward Point curr acc   | 032       | NCI-032-AT | SS12323         | Merchandise      |       |         | 1,249.5    |  |  |  |
| 6/10/24 16/10/24 Exp                                               | BK-032-610             | Froward Point curr acc   | 032       | NCI-032-AT | TrainingCo      | FirstAid Session |       |         | -300.0     |  |  |  |
| 16/10/24 16/10/24 Inc                                              | BK-032-610             | Froward Point curr acc   | 032       | NCI-032-AT | 19443           | July 23 receipts |       |         | 62.2       |  |  |  |
| 6/10/24 16/10/24 Inc                                               | BK-032-610             | Froward Point curr acc   | 032       | NCI-032-AT | BR12545634      | Paid to bank     |       |         | 120.0      |  |  |  |
| 6/10/24 16/10/24 Inc                                               | BK-032-620             | Froward Point dep acc    | 032       | NCI-032-AT | MemberJul23     | Member renewal   |       |         | 600.0      |  |  |  |
| 6/10/24 17/10/24 Inc                                               | BK-032-610             | Froward Point curr acc   | 032       | NCI-032-AT | SS12323         | Merchandise      |       |         | 1,249.5    |  |  |  |
| 6/10/24 16/10/24 MTrf                                              | BK-032-610             | Froward Point curr acc   | 032       | NCI-032-AT | Petty Cash      |                  |       |         | -100.0     |  |  |  |
| 6/10/24 16/10/24 MTrf                                              | BK-032-630             | Froward Point petty cash | 032       | NCI-032-AT | Petty Cash      |                  |       |         | 100.0      |  |  |  |
| 6/10/24 16/10/24 MTrf                                              | BK-032-620             | Froward Point dep acc    | 032       | NCI-032-AT | Transcurrent    |                  |       |         | -1,500.00  |  |  |  |
| 6/10/24 16/10/24 MTrf                                              | BK-032-610             | Froward Point curr acc   | 032       | NCI-032-AT | Transcurrent    |                  |       |         | 1,500.0    |  |  |  |
| 6/10/24 16/10/24 MTrf                                              | BK-032-610             | Froward Point curr acc   | 032       | NCI-032-AT | Transdeposit    |                  |       |         | -1,000.0   |  |  |  |
| 6/10/24 16/10/24 MTrf                                              | BK-032-620             | Froward Point dep acc    | 032       | NCI-032-AT | Transdeposit    |                  |       |         | 1,000.0    |  |  |  |
| 7/10/24 17/10/24 Inc                                               | BK-032-610             | Froward Point curr acc   | 032       | NCI-032-AT | 19443           | July 23 receipts |       |         | 62.2       |  |  |  |
| 7/10/24 17/10/24 Inc                                               | BK-032-610             | Froward Point curr acc   | 032       | NCI-032-AT | CB July23       | Collection box   |       |         | 75.0       |  |  |  |
| 9/10/24 19/10/24 Inc                                               | BK-032-610             | Froward Point curr acc   | 032       | NCI-032-AT | 19443           | July 23 receipts |       |         | 62.2       |  |  |  |
| 19/10/24 19/10/24 Inc                                              | BK-032-610             | Froward Point curr acc   | 032       | NCI-032-AT | BR12545634      | Paid to bank     |       |         | 120.0      |  |  |  |
|                                                                    |                        |                          |           |            |                 |                  |       | Total   | 3,948.2    |  |  |  |

Example of the Daily Transactions List Report

ΡΔΧΤΘΝ

LIVE